## Manual de Instalación Prototipo Gamification

- 1. Siga los pasos detallados en <u>http://codex.wordpress.org/es:Istalando\_Wordpress</u> para instalar el gestor de contenido WordPess en si sitio web.
- Descomprima los contenidos del archivo <NOMBRE DEL ARCHIVO> en el directorio wpcontent/plugins ubicado en el directorio raíz de su instalación de WordPress.
- Diríjase a la página de administración de WordPress e ingrese con la cuenta de administrador que debió crear en el paso 1. Puede llegar a la sección de administración dirigiéndose a la dirección <u>http://su-sitio-de-wordpress/wp-admin</u>
- 4. En la sección de configuración -> general de la barra de administración, active la opción
  "Cualquiera puede registrarse".
- 5. Entre a la sección de plugins en la barra de administración.
- 6. Active los siguientes plugins en este orden:
  - 1. BadgeOS
  - 2. BadgeOS BadgeStack Add-On
  - 3. BuddyPress
  - 4. BadgeOS Community Add-On
  - 5. Módulo de Retos
- 7. En la sección de Paginas de la sección de administración de WordPress, cree cuatro páginas vacías con los siguientes nombres: Activity, Members, Register y Activate.
- Diríjase a la sección de configuración -> Permalinks en la barra de administración y cambie el tipo de permalink de Default a la opción: nombre del post.
- Diríjase a la sección de configuración -> BuddyPress en la barra de administración de WordPress. Active el componente de Perfiles Extendidos y configuración de cuenta si no se encuentran activados.
- 10. Verifique la existencia de la sección de retos en la barra de administración.

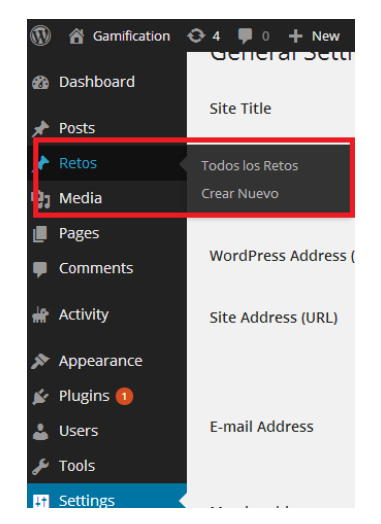

11. Verifique la existencia de los tipos de logro "Problema", "Personaje" y "Búsqueda " en el menú de administración de BadgeOS

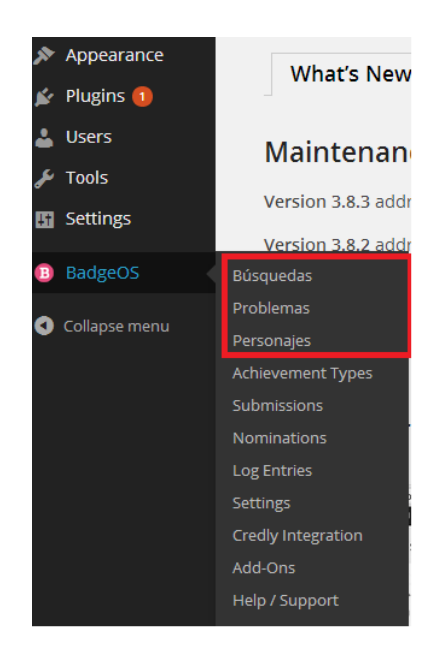

12. Para aprender a utilizar las funcionalidades de BadgeOS y realizar configuraciones adicionales, visite <u>http://badgeos.org/support/tutorials/</u> y vea los tutoriales disponibles.